# How to update Account Contact Details

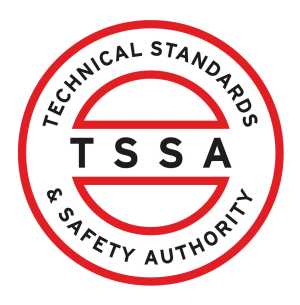

This guide will provide you with step-by-step instructions on how to update "Account Contact Details" in the TSSA Client Portal.

| <b>1</b> From | the Client Portal homepage, click the " <b>Accounts"</b> tab.                                                                                                    |                                                   |
|---------------|----------------------------------------------------------------------------------------------------|---------------------------------------------------|
|               | Home Accounts Applications Invoices                                                                                                    |                                                   |
|               | Customer Portal                                                                                                    |                                                   |
|               | <b>Hi Ada Shelby</b><br>Welcome to the TSSA portal, where, customers can view and manage account information,                                                                                                    | submit applic                                     |
|               | New Customers<br>Create an Individual account if you are applying for:<br>• A personal certificate<br>For all other requests create an Organization account<br>• We require the company's legal entity details, i.e., corporation number or business | Link to your<br>Invoice c<br>Valid aut<br>Account |
|               | identification number. Third Party Property Management Companies                                                                                                    | Third Part                                        |

2 Click a listed **TSSA account.** The account details will appear.

|                            | Applications Invoices |                |                                  |                              | Profile Sign out     |
|----------------------------|-----------------------|----------------|----------------------------------|------------------------------|----------------------|
| Customer Portal > Accounts |                       |                |                                  | BrvOw                        |                      |
| Hi Eric Lee!               |                       |                |                                  | Create Account L             | ink Existing Account |
| Portal Manager 🕕           |                       |                | _                                |                              |                      |
| Aby Shelby                 | Account Number: 00301 | 0<br>Exams     | <mark>0</mark><br>Authorizations | 0<br>Work Orders In Progress | 0<br>Unpaid Invoices |
| David Smith O/A De         | Account Number: 00301 | 0<br>Inventory | 0<br>Authorizations              | 0<br>Work Orders In Progress | 0                    |

**3** Click the **"Edit"** button to proceed to the **"Account Management"** page.

| Edo Tralkortal                                                 |                                                          | Profile Sign out                        |
|----------------------------------------------------------------|----------------------------------------------------------|-----------------------------------------|
| Home Accounts Applications                                     | Invoices                                                 | BPV Owner BPV Insurer                   |
| Customer Portal > Accounts > Account Details                   |                                                          |                                         |
| David Smith O/A Dell Enterprises<br>Acccount Number: 003018017 |                                                          |                                         |
| Account Summary                                                |                                                          | Edit                                    |
| Account Type Organization                                      | Primary Address                                          | Primary Contact                         |
| Account Name David Smith O/A Dell Enterprise                   | is 77 Mutual St<br>Toronto, Ontario<br>Canada<br>MSB OB9 | 1264 4375462432<br>Secondary Contact(s) |
| View All Authorizations                                        | View All Inspection Reports                              | View All Non-Compliances                |
| View All Contacts                                              | View All Inventory                                       | View All Work Orders in Progress        |
|                                                                | View All Invoices                                        |                                         |
|                                                                |                                                          |                                         |

### 4 Scroll down to "**Contact Details**" and click "**Edit**".

| Account Management                                                           | t                                                                                                    |                                             |
|------------------------------------------------------------------------------|----------------------------------------------------------------------------------------------------|---------------------------------------------|
| Account Number: 003019136                                                    |                                                                                                    |                                             |
| Account Details                                                              | Account Type<br>Organization                                                                                        | Account Name<br>Google O/A Google corp      |
| information in this section.) Legal Name<br>Google<br>Other Name Type<br>O/A | Legal Name<br>Google                                                                                                | Other Name<br>Google corp                   |
| Other Nam<br>O/A<br>Bussiness R<br>Bussiness N                               | Other Name Type<br>O/A                                                                                              |                                             |
|                                                                              | Bussiness Registry Information<br>Bussiness Number                                                                  | Bussiness Identification Number Expiry Date |
|                                                                              | Charity Information<br>Charity Number<br>445566                                                                     |                                             |
|                                                                              | Third Party Information<br>Third Party Account Key<br>(Please contact TSSA to change the key if required)<br>H1M8D6 | Third Party Account Purpose<br>Submitter    |
| Contact Details                                                              | Shipping Preferred Delivery Method<br>Mail                                                                          | Billing Preferred Delivery Method Edit      |

Complete the following fields to update the **Contact Details.** 

| to update any information in the | Update Contact Details             | ;      | × | Name<br>hith O/A Dell Enterpris |
|----------------------------------|------------------------------------|--------|---|---------------------------------|
|                                  | Shipping Preferred Delivery Method |        |   | me                              |
|                                  | Email                              | ~      |   | prises                          |
|                                  | Primary Account Email Address*     |        | I |                                 |
|                                  | kevinbrown@gmail.com               |        | I | Identification Numbe            |
|                                  | Billing Preferred Delivery Method  |        | I | 1/24                            |
|                                  | Email                              | $\sim$ | I |                                 |
|                                  | Billing Email*                     |        | I | forrad Dalivary Mathe           |
|                                  | kevinbrown@gmail.com               |        | I | Terred Delivery Merric          |
|                                  | Primary Phone Type                 |        | I | ail                             |
|                                  | Business                           | ~      | I | ry Phone Type                   |
|                                  | Primary Phone Country Code*        |        |   | ry Phone Country Cod            |
|                                  | Canada                             | ~      |   | ry Phone Extension              |
|                                  | Primary Phone Number*              |        |   |                                 |
|                                  | (437) 654-                         |        |   |                                 |
|                                  | Primary Phone Extension            |        |   |                                 |
| 6                                |                                    |        |   |                                 |
|                                  |                                    |        | ¥ |                                 |
| Mutual St Toronto O              |                                    | odate  |   |                                 |
| Activity Type                    |                                    |        |   | Attention                       |

6

## Click the **"Update"** button.

|                     | Email                                  |       | ~       |                        |                |
|---------------------|----------------------------------------|-------|---------|------------------------|----------------|
|                     | Billing Email*<br>kevinbrown@gmail.com |       |         | ferred Delivery Method | Ed             |
|                     | Primary Phone Type                     |       |         | ail<br>ry Phone Type   |                |
|                     | Business                               |       | ~       | ry Phone Country Code  |                |
|                     | Primary Phone Country Code*            |       |         | ry Phone Number        |                |
|                     | Canada                                 |       | ~       | ry Phone Extension     |                |
|                     | Primary Phone Number*                  |       |         |                        |                |
|                     | (437) 654-                             |       |         |                        |                |
|                     | Primary Phone Extension                |       |         |                        |                |
|                     |                                        |       |         |                        | Change Address |
|                     |                                        |       |         |                        |                |
| itual St Toronto Ol |                                        | Close | Lindata |                        |                |
| activity Type       |                                        | CIUSE | opdale  | Attention To           |                |
|                     | 77 Mutual St, Toronto, Ontario,        |       |         |                        | Ed             |

# **7** Review the updated information in the **"Contact Details"** section.

| Account Details<br>(Please click here for process to update any information in this section.) | Account Type<br>Organization<br>Legal Name<br>David Smith<br>Other Name Type<br>O/A<br>Bussiness Registry Information<br>Bussiness Number<br>33226655                                                                                           | Account Name<br>David Smith O/A Dell Enterprises<br>Other Name<br>Dell Enterprises<br>Bussiness Identification Number Expiry Date<br>2024                                                          |
|-----------------------------------------------------------------------------------------------|----------------------------------------------------------------------------------------------------|----------------------------------------------------------------------------------------------------|
| Contact Details                                                                               | Shipping Preferred Delivery Method<br>Email<br>Primary Account Email Address<br>kevinbrown@gmail.com<br>Primary Phone Type<br>Business<br>Primary Phone Country Code<br>O1<br>Primary Phone Number<br>4376548<br>Primary Phone Number Extension | Billing Preferred Delivery Method<br>Email<br>Billing Email<br>kevinbrown@gmail.com<br>Secondary Phone Type<br>Secondary Phone Country Code<br>Secondary Phone Number<br>Secondary Phone Extension |

**Important:** If the updated **Billing preferred delivery method** is changed from "**Mail**" to "**Email**", the changes will reflect in the Account Addresses. Click "**Edit**".

| Account Addresses 🕕 |                   |                                               |                   |         | Change /     | Address |
|---------------------|-------------------|-----------------------------------------------|-------------------|---------|--------------|---------|
| Primary Addre       | ess: HU           | NT CLUB RD OTTAWA ON                          | 1C5 Canada        |         |              |         |
| Address Type        | Activity Type     | Address                                       | Email Address     | Care Of | Attention To |         |
| Bill To             |                   | HUNT CLUB RD,<br>OTTAWA, ON, K2E Canada       | treasury<br>@cost |         | Tom          | Edit    |
| Ship To             | Authorization     | WEST HUNT CLUB RD,<br>OTTAWA, ON, 1C5, Canada |                   |         |              | Edit    |
| Ship To             | Correspondence    | HUNT CLUB RD,<br>OTTAWA, ON, K2E Canada       |                   |         |              | Edit    |
| Ship To             | Inspection Report | WEST HUNT CLUB RD,<br>OTTAWA, ON, 1C5, Canada |                   |         |              | Edit    |

9 Click the "Shipping preferred delivery method" field and select from "Mail" to "Email". Click "Update".

|                    | Shipping Preferred Delivery Method               |               |         | <u>^</u>                                |
|--------------------|--------------------------------------------------|---------------|---------|-----------------------------------------|
|                    | Email                                            |               | ~       |                                         |
|                    | Primary Account Email Address*<br>pdi_canap_exp( |               |         | tion Jurisdiction                       |
|                    | Billing Preferred Delivery Method<br>Email       |               | ~       |                                         |
|                    | Billing Email*                                   |               |         |                                         |
|                    | Robert.                                          |               |         | eferred Delivery Method                 |
|                    | Primary Phone Type                               |               |         |                                         |
|                    | Business                                         |               | ~       | naıı<br>Grubb@linde.com                 |
|                    | Primary Phone Country Code*                      |               |         | ary Phone Type                          |
|                    | Canada                                           |               | ~       | ary Phone Country Code                  |
|                    | Primary Phone Number* (905)                      |               |         | ary Phone Number<br>ary Phone Extension |
|                    | Primary Phone Extension                          |               |         |                                         |
| D                  | Sacandary Dhana Tura                             |               |         | Chang                                   |
| 15 Spectrum Way Su |                                                  | Close         | Update  |                                         |
| Activity Type      | Address                                          | Email Address | Care Of | Attention To                            |

**10** To add an email address for "**Shipping preferred delivery method**", click "**Edit**".

|                  |                     | Primary Phone Number                                |               | Secondary P | hone Extension |             |
|------------------|---------------------|-----------------------------------------------------|---------------|-------------|----------------|-------------|
|                  |                     | Primary Phone Number Ext                            | tension       |             |                |             |
| Account Address  | es 🕦                |                                                     |               |             | Cha            | nge Address |
| Primary Address: | 5015 Spectrum Way S | Suite 500 Mississauga ON L4W 0E                     | 4 Canada      |             |                |             |
| Address Type     | Activity Type       | Address                                             | Email Address | Care Of     | Attention To   |             |
| Bill To          |                     | BISCAYNE CRES, BRAMPTON,<br>ON, L6W Canada          |               |             |                | Edit        |
| Bill To          |                     | Spectrum Suite 500,<br>Mississauga, ON 0E4, Canado  | _exp@imaget   |             |                | Edi         |
| Bill To          |                     | BARMAC DR, TORONTO, ON,<br>M9L : Canada             |               |             |                | Edit        |
| Ship To          | Authorization       | CRES, BRAMPTON.<br>ON, L6W 4R3, Canada              |               |             |                | Edit        |
| Ship To          | Authorization       | Spectrum Suite 500,<br>Mississauga, ON, 0E4, Canado | 1             |             |                | Edi         |
|                  |                     |                                                     |               |             |                |             |

# **11** Enter the email, select an Addressee, and "Attention To/Care of".

|                 | Diference Nearth an         |          | Secondary Phone E | xtension     |
|-----------------|-----------------------------|----------|-------------------|--------------|
|                 | Update Additional Details   |          | ×                 |              |
|                 | Empil<br>pdi_canap_exp@i    |          |                   | Change A     |
| Spectrum Way Su | Addressee                   |          |                   |              |
| Activity Type   | Select                      |          | ~                 | Attention To |
|                 | Attention To/Care Of        |          |                   |              |
|                 |                             |          |                   |              |
|                 |                             | Close Up | date              |              |
| Authorization   | 145 DICCAVNE ODCO DDAMADTON |          |                   |              |

**12** If an Addressee is selected, input the name of the individual, department, or company in the Attention To or Care of field.

|                                  | Dusiriess                 |       | Secondar | ry Phone Country Code                 |    |
|----------------------------------|---------------------------|-------|----------|---------------------------------------|----|
|                                  | Update Additional Details |       | ar<br>Ar | ry Phone Number<br>ry Phone Extension |    |
|                                  | Email<br>pdi_canap_       |       |          |                                       |    |
|                                  | Addressee<br>Attention To |       | ~        | Chan                                  | ge |
| Spectrum Way Su<br>Activity Type | Attention To*             |       |          | Attention To                          |    |
|                                  |                           |       |          |                                       |    |
|                                  |                           | Close | Update   |                                       |    |

#### **13** The email address for "**Shipping preferred delivery method**" is updated.

Repeat the same steps for all the Ship To addresses, i.e. Ship To Correspondence, Ship To Authorization, Ship To Inspection Report.

| Account Address                                                           | es 🕕          | Change Address                                  |                           |         |              |      |
|---------------------------------------------------------------------------|---------------|-------------------------------------------------|---------------------------|---------|--------------|------|
| rimary Address: 5015 Spectrum Way Suite 500 Mississauga ON L4W 0E4 Canada |               |                                                 |                           |         |              |      |
| Address Type                                                              | Activity Type | Address                                         | Email Address             | Care Of | Attention To |      |
| Bill To                                                                   |               | BISCAYNE CRES, BRAMPTON,<br>ON, 4R3, Canada     |                           |         |              | Edit |
| Bill To                                                                   |               | Way, Suite 500,<br>Mississauga, ON, 0E4, Canada | Robert.                   |         |              | Edit |
| Bill To                                                                   |               | BARMAC DR, TORONTO, ON,<br>M9L Canada           |                           |         |              | Edit |
| Ship To                                                                   | Authorization | BISCAYNE CRES, BRAMPTON,<br>ON, L6W Canada      | pdi_canap_                |         | Kevih Brown  | Edit |
| Ship To                                                                   | Authorization | Way, Suite 500,<br>Mississauga, ON, L4W Canada  | _exp@imaget<br>ek-inc.com |         |              | Edit |

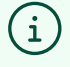

Congratulations! You have successfully reviewed how to update the "Account Contact Details" in the TSSA Client Portal.

14 Contact Customer Service at *1-877-682-TSSA (8772*) or send an email to <u>customerservices@tssa.org</u> in case of any questions.